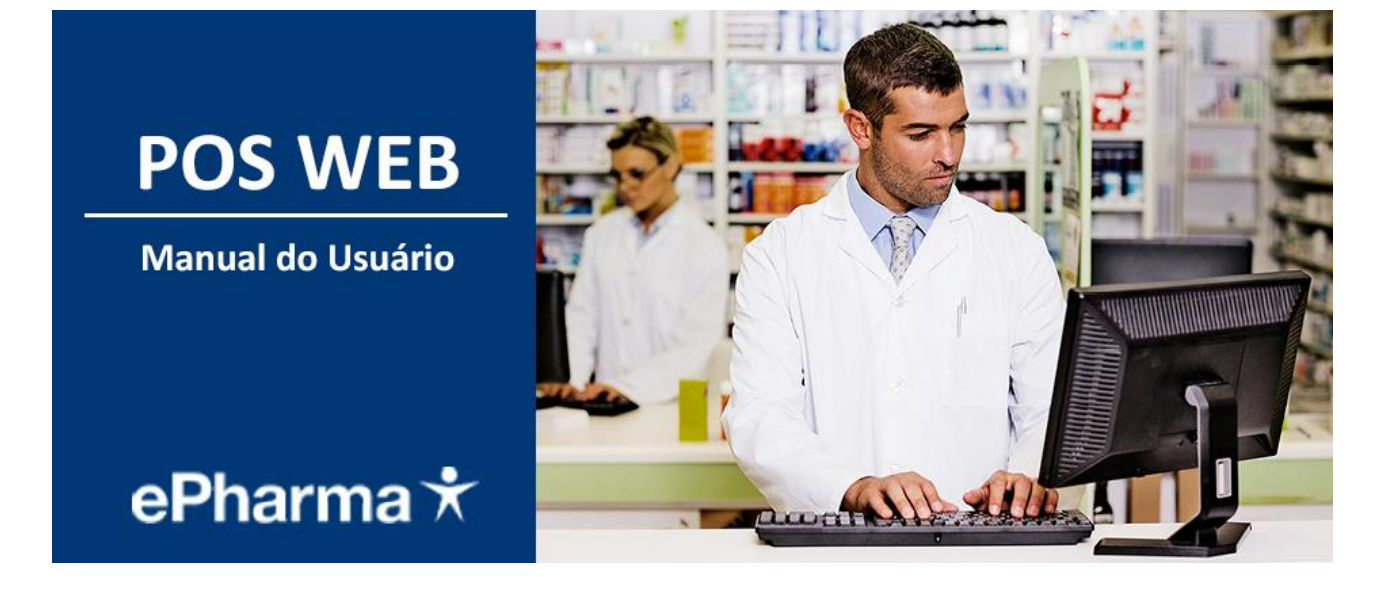

© 2019 ePharma | PBM do Brasil Ltda

Abril 2019 Versão 1.0

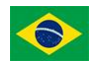

Sumário

| 1.     | Configurando o Sistema                         | 04 |
|--------|------------------------------------------------|----|
| 1.1.   | Autenticação                                   | 07 |
| 1.2.   | Configure o scanner                            | 09 |
| 1.3.   | Configurando Operações                         | 10 |
| 2.     | Cadastrando o Usuário                          | 12 |
| 3.     | Utilizando o Sistema                           | 13 |
| 3.1.   | Menu   Autorizador                             | 14 |
| 3.1.1. | Autorizador ePharma                            | 14 |
| 3.1.1  | Finalização de venda                           | 16 |
| 3.1.2. | Pré Autorização                                | 19 |
| 3.1.2. | Prescrição Eletrônica                          | 19 |
| 3.1.4  | Cópia de Receita                               | 21 |
| 3.1.5  | Consulta Autorização                           | 22 |
| 3.1.6  | Consulta Saldo                                 | 23 |
| 3.1.7  | Cancelar Venda                                 | 24 |
| 3.1.8  | Transferir Imagens                             | 26 |
| 3.2.   | Menu   Relatórios                              | 27 |
| 3.3.   | Menu   Cadastro                                | 28 |
| 3.3.1. | Alterar Dados                                  | 28 |
| 3.3.2. | Alterar Senha                                  | 28 |
| 4.     | Como desinstalar o POS WEB                     | 29 |
| 5.     | Contato Suporte                                | 30 |
| 6.     | Conciliação e Reposição, lista de medicamentos | 31 |

# LEIA ATENTAMENTE ESTE MANUAL ATÉ O FINAL.

- O prazo para Implantação (instalação do aplicativo e realização dos testes) é de 7 (sete) dias.
- Após a conclusão dos testes nos encaminhar (via fax ou e-mail: <u>implantacaoredes@epharma.com.br</u>) os cupons fiscais e vinculados emitidos para validação.
- Após envio dos cupons testes para ePharma, o prazo que temos para dar retorno é de 10 úteis dias via e-mail.
- A loja estará apta para iniciar o atendimento somente após a validação dos testes.

A integração entre o Autorizador ePharma e o sistema de automação (PDV) da loja é **obrigatório** para garantir a eficiência e segurança no processo de venda.

Ao realizar a instalação do sistema ePharma, entre em contato com o Suporte do sistema de automação (PDV) utilizado pela loja para solicitar a integração entre aplicativos.

IMPORTANTE: A LOJA DEVERÁ EFETUAR OS TESTES PARA SABER COMO EFETUAR FUTURAMENTE AS VENDAS.

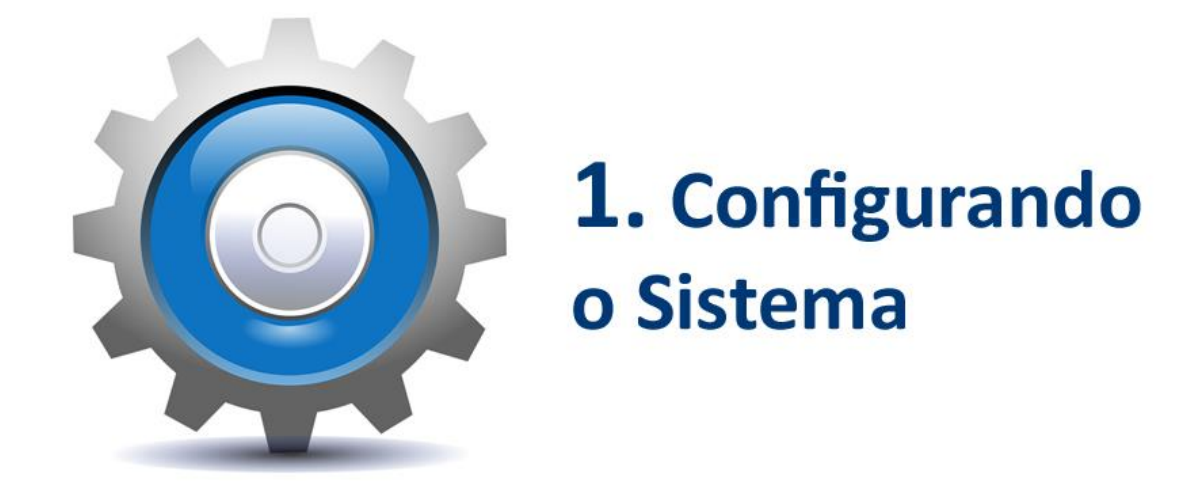

Links de acesso ao POS WEB:

Ambiente de PRODUÇÃO: autorizador.epharma.com.br

• Ambiente de HOMOLOGAÇÃO <u>poswebuiqa.epharma.com.br</u> Passo a passo da instalação:

1 - Ao acessar o link, a aplicação verificará a existência do Plugin. Caso não haja, será aberto um pop-up para o download conforme tela abaixo ilustrada.

| ePharr                    | ma* |                                                                                                    |  |
|---------------------------|-----|----------------------------------------------------------------------------------------------------|--|
|                           |     | Plugin não encontrado!                                                                                                    |  |
|                           |     | Não encontramos o plugin em seu computador.                                                                                             |  |
|                           |     | Clique aqui para baixar Plugin 🚽                                                                                                    |  |
|                           |     |                                                                                                    |  |
|                           |     | Bemaviorio ao                                                                                                    |  |
|                           |     | Autorizador ePharma                                                                                                    |  |
|                           |     |                                                                                                    |  |
|                           |     | [ core                                                                                                    |  |
|                           |     |                                                                                                    |  |
|                           |     | Senna                                                                                                    |  |
|                           |     | Entrar                                                                                                    |  |
|                           |     | Esqueci minha senha                                                                                                    |  |
|                           |     | Quero me cadastrar                                                                                                    |  |
| ePharma *                 |     | <b>پ</b> در و                                                                                                    |  |
| i naji nguje naka i konik |     | Alenoda Mamoré, 300 - Prantar 11 4029 3030 E-nail<br>Aghan Kie-Barwari-GP de segunda à sorta das 16 has 161s sugant delayahar na on har |  |
|                           |     | 🛇 ePharma - Innuquio, integnação e confilado em saúde. «Todos os al trekos nasemados.                                                   |  |
|                           |     |                                                                                                    |  |
|                           |     |                                                                                                    |  |

| ePharma *   | Plugin não encontrado!<br>Não encontramos o plugin em seu computador.<br>Clique aqui para baixar Plugin |   |                |
|-------------|----------------------------------------------------------------------------------------------------|---|----------------|
|             | Autorizador ePharma                                                                                     |   |                |
|             | CPF                                                                                                    |   |                |
|             | Senha                                                                                                   | ► |                |
|             | Entrar                                                                                                  |   |                |
|             | Esqueci minha senha                                                                                     |   |                |
|             | Quero me cadastrar                                                                                      |   |                |
| 🔹 setup.exe |                                                                                                    |   | Exibir todos 🗙 |

2 - Após o download concluído, localize o local salvo do arquivo executável:

3 – O arquivo deve ser <u>sempre</u> executado como Administrador para que o POS Web funcione corretamente, deve-se clicar com o botão direito no aplicativo e escolher a opção: <u>EXECUTAR COMO ADMINISTRADOR</u>

| Disco Loo | :al (C:) → U: | suários » chideo »              | Downloads  |         |                                         |
|-----------|---------------|---------------------------------|------------|---------|-----------------------------------------|
| ^         | Nome          | Data de modific                 | Tipo       | Tamanho |                                         |
|           | 💽 setup       | 29 <mark>,</mark> 03/2019 10:41 | Aplicativo | 516 k   | Abrir                                   |
|           |               |                                 |            |         | Executar como administrador             |
|           |               |                                 |            |         | Solucionar problemas de compatibilidade |

#### 4 - Iniciar a instalação:

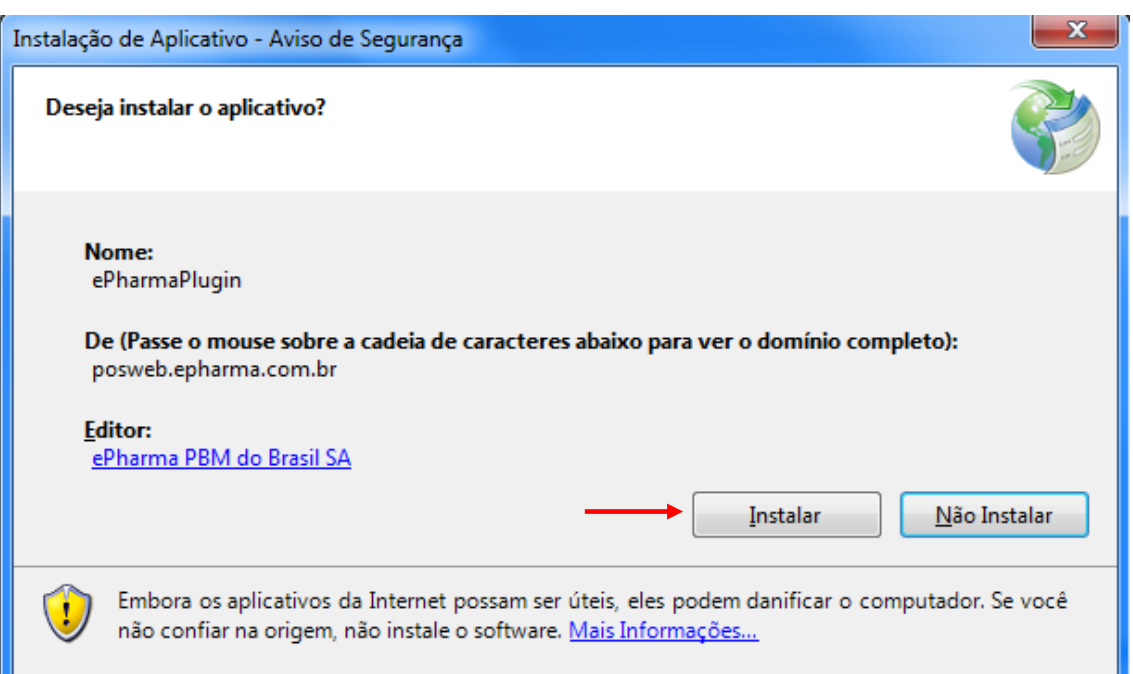

| (14%) Instalando ePharmaPlugin                                                                                                    |          |
|----------------------------------------------------------------------------------------------------|----------|
| Instalando ePharmaPlugin<br>Isso pode levar alguns minutos. Você pode usar o computador em outra<br>tarefas durante a instalação. | s 💱      |
| Nome: ePharmaPlugin                                                                                                    |          |
| De: posweb.epharma.com.br                                                                                                    |          |
|                                                                                                    |          |
| Baixando: 1,60 MB de 10,9 MB                                                                                                    |          |
|                                                                                                    | Cancelar |

Quando a instalação finaliza o autorizador Plugin abre automaticamente.

| ePharma 🕇             | Autenticação | o do Plugin |     |             |  | - x         |
|-----------------------|--------------|-------------|-----|-------------|--|-------------|
| Autenticação          | <b>A</b>     | CNPJ:       | 1 - | N° Licença: |  | Enviar      |
| i)<br>Sistema         |              |             |     |             |  | 1 <b></b> _ |
| Scanner               |              |             |     |             |  |             |
| ≓<br>Modo de Operação |              |             |     |             |  |             |
| \$<br>Consulta Preço  |              |             |     |             |  |             |
|                       |              |             |     |             |  |             |

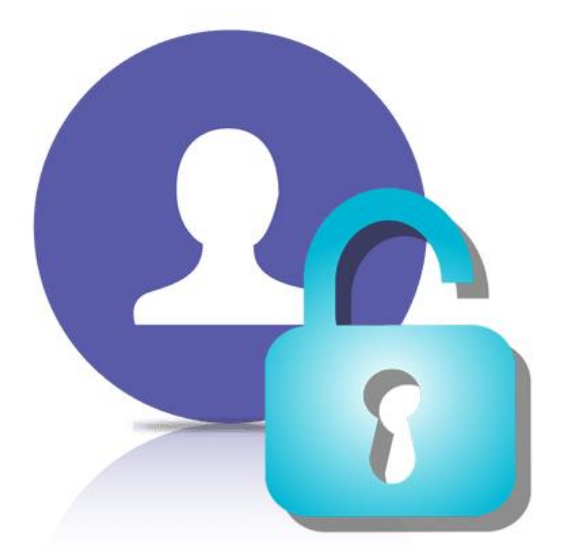

# 1.1. Autenticação

## Como acessar o POS WEB:

Após instalar o Plugin, o aplicativo deverá ser configurado conforme a operação da Loja.

## Módulo Autenticação:

- Para realizar a configuração do plugin é necessário informar o CNPJ da loja e a Nº da licença, e clicar em "Enviar".
- Nota: O CNPJ e Nº da Licença abaixo é ilustrativo.

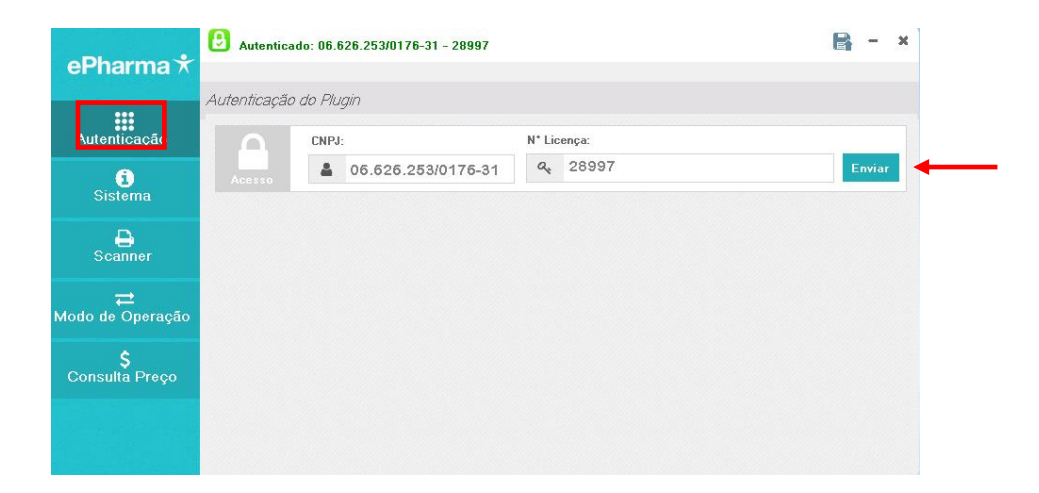

Qualquer informação que for alterada no Plugin, deve-se salvar conforme abaixo:

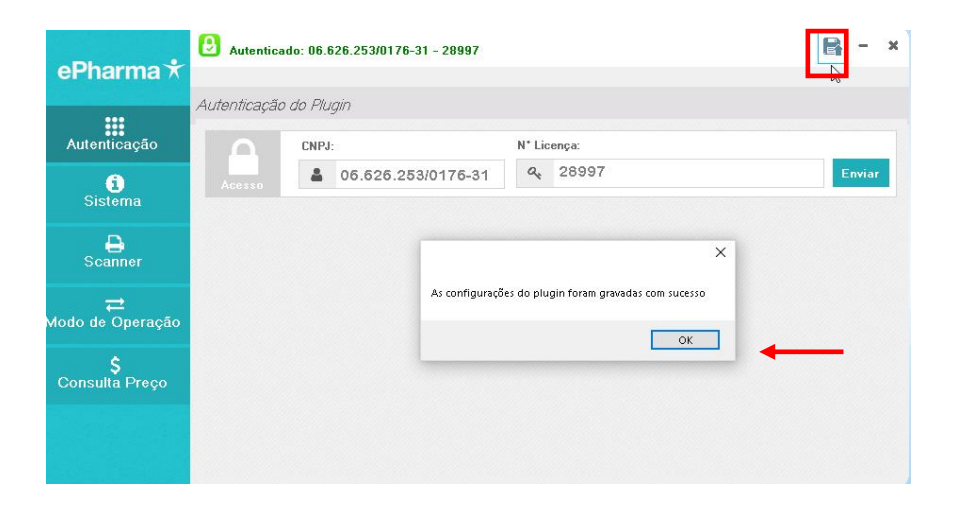

Módulo "Sistema":

- Apresenta a versão do Plugin:
- A atualização da versão da aplicação é feita de forma automática quando inicializa o Plugin.

| ePharma 🕇                    | <b>B</b> Autenticado | o: 06.626.253/01                                      | 76-31 - 28997                                                               |                                                         | R    | - | × |
|------------------------------|----------------------|-------------------------------------------------------|-----------------------------------------------------------------------------|---------------------------------------------------------|------|---|---|
|                              | Informação do        | Sistema                                               |                                                                             |                                                         |      |   |   |
| Autenticação                 | Hardware S           | istema Operacional:<br>Número de Série:<br>Framework: | Microsoft Windows 10 Pro, 10.0.17134, 64 bits<br>GPyD0Y1<br>4.0.30319.42000 | Endereço IP: 192.168.137.1<br>MacAddress: 74:86:7A:FB:E | D:1A |   |   |
| Scanner                      | <b>B</b><br>Software | Desenvolvido Por:<br>Versão do Plugin:<br>Decrição:   | ePhama<br>1.0.0.41<br>POSWEB_PLUGIN                                         |                                                         |      |   |   |
| <b>≓</b><br>Modo de Operação |                      |                                                       |                                                                             |                                                         |      |   |   |
| \$<br>Consulta Preço         |                      |                                                       |                                                                             |                                                         |      |   |   |
|                              |                      |                                                       |                                                                             |                                                         |      |   |   |

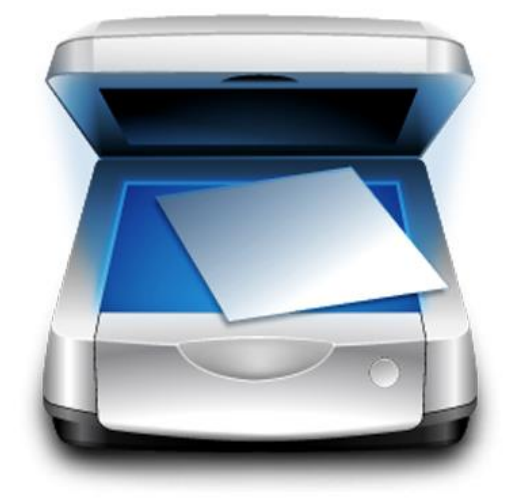

# **1.2.** Configure o scanner

# Módulo "Scanner":

- Configuração Scanner WIA Configure um scanner
- Configuração Scanner Twain Configure um scanner
- Configuração cópia da imagem da receita Localiza a imagem da receita salva na máquina no ato da autorização

|                       | 🕑 Autenticado: 06.626.253/0176-31 - 28997                                        | <b>R</b> - | ×   |
|-----------------------|----------------------------------------------------------------------------------|------------|-----|
| ePharma 🛪             | Continuenção do Conneor                                                          |            |     |
| Autenticação          | Configuração do Scanner     Scanner WIA      Scanner TWAIN      Cópia de Arquivo |            |     |
| i)<br>Sistema         | Scanner Selecione o Scanner: •••• Resolução: 100 Dpi • Tes                       | tar Scann  | ier |
| Scanner               | Diretórios Imagens do Scanner: C.1a-PharmaPlugin/Scanner/magens                  | Defau      | lt  |
| ≓<br>Modo de Operação |                                                                                  |            |     |
| \$<br>Consulta Preço  |                                                                                  |            |     |
|                       |                                                                                  |            |     |
|                       |                                                                                  |            |     |

# 1.3. Configurando operações

# Módulo "Modo de Operação":

Para configurar o Modo de Operação, por favor, entre em contato com o Suporte do seu Sistema de Automação PDV para que efetuem a integração do ePharma e o Software deles. Após a integração dos dois sistemas (ePharma e Software de Vendas da Ioja), solicite ao Suporte do seu Sistema de Automação PDV que informe como a Ioja fará as vendas:

Antes de gerar autorização, confirme com o Suporte do seu Sistema de Automação PDV, se Autorização é gerada pelo ePharma e a finalização de Venda no Sistema de Automação e prossiga conforme abaixo.

Se o Suporte do seu Sistema informar que Autorização e Venda são gerados pelo Sistema de Automação da loja (totalmente integrado), por favor, gerar tudo diretamente no sistema de vendas da loja, caso tenha dúvidas, solicite ao Suporte do seu Sistema auxílio.

A troca de arquivos é realizada através dos diretórios ENV e REC, onde:

- ✓ **ENV** (Sistema de Automação envia solicitação)
- **REC** (ePharma responde solicitação)

Para configurar o Modo de Operação, por favor, entre em contato com o Suporte do seu Sistema de Automação PDV para que efetuem a integração do ePharma e o Software deles.

| ePharma 🕇                    | Modo de Ope | pração                         |         |
|------------------------------|-------------|--------------------------------|---------|
| Autenticação                 |             | Comando Para o Sistema ePharma | Default |
| i<br>Sistema                 | Direionos   | Resposta do Sistema ePharma    | Default |
| Scanner                      |             |                                |         |
| <b>़</b><br>Modo de Operação |             |                                |         |
| \$<br>Consulta Preço         |             |                                |         |

• Quando habilitada a opção WEB, a consulta de preços deverá ser obrigatoriamente integrada.

Integração com a softhouse

#### (Modulo PDV) Troca de arquivo entre Sistemas

Se caso o sistema for totalmente integrado este foi o último passo da configuração do Plugin, entre em contato com a sua softhouse para as demais configurações do sistema

#### (Modulo escravo) WEB

Se a autorização e cancelamento for realiza através do ePharma continue com o processo abaixo de configuração Scanner e Tabela de preço.

## Módulo "Consulta Preço":

• Quando habilitada a opção WEB, a consulta de preços deverá ser obrigatoriamente integrada.

Para configurar a Consulta de Preços (Tabela de Preços), por favor, entre em contato com o Suporte do seu Sistema de Automação PDV para que efetuem a integração do ePharma e o Software deles.

| ePharma *                    | Configuração | o do Sistema                                               |      |         |
|------------------------------|--------------|------------------------------------------------------------|------|---------|
| Autenticação                 | \$           | ◎ Troca de Arquivo                                         |      |         |
| i<br>Sistema                 |              | Envio de Consulta de Preços                                |      |         |
| Scanner                      | Diretórios   | Resposta de Consulta de Preços                             |      | Default |
| <b>;</b><br>Modo de Operação |              | Diretório do arquivo DLL de Consulta de Preço              |      | Derault |
| \$<br>Consulta Preço         |              | Nome do Arquivo de Importação<br>C:\e-Pharma\TabPrecos.txt | •••• |         |

# Informações Importantes para liberação das Vendas

Concluído o processo acima, efetuem as 3 (três) vendas testes ePharma que solicitamos, digitalizem e enviem os cupons fiscais e cupons vinculados emitidos nos testes para o email: <u>implantacaoredes@epharma.com.br</u>, para validação e liberação do processo de vendas testes em sua loja.

# Em nossa validação:

- Após o envio dos testes, responderemos a validação em até 10 dias úteis.
- Se os testes estiverem corretos, enviaremos por e-mail que o processo de Implantação está concluído e o setor de Credenciamento fará a liberação dos benefícios, se a documentação da loja estiver ok.

• Se os testes estiverem incorretos, enviaremos por e-mail, o que está divergente para que a loja efetue a correção juntamente com o seu Sistema de Automação PDV e após correção, efetue o teste novamente, digitalize e nos envie para validação e liberação.

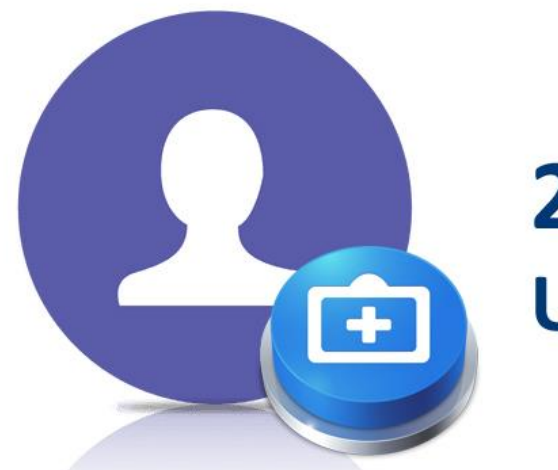

# **2.** Cadastrando Usuário

# **Quero** me cadastrar

Uma vez que o Plugin foi instalado e configurado (autenticado corretamente), deve-se acessar a URL do POS WEB:

Quando for realizado o primeiro acesso, utilizar a opção "Quero me cadastrar":

|   | ePharma 🕇            |                                                                                                    |  |
|---|----------------------|----------------------------------------------------------------------------------------------------|--|
|   |                      |                                                                                                    |  |
|   | Bem-v                | <sup>indo ao</sup><br>torizador ePharma                                                                                                    |  |
|   | CPF<br>Senha         | Entrar<br>Esqueci minha senha<br>Quero me cadastrar                                                                                                |  |
| e | Pharma *             | Control (1990 - 97 ander<br>Alamods Manodi (1990 - 97 ander<br>Alamodis - Banadi - 59<br>de segunda à sente das éh às 18h<br>suporte@eplama.com.tr |  |
|   | Nome                 | Sobrenome                                                                                                    |  |
|   | TESTE                | EPHARMA                                                                                                    |  |
|   | E-mail               | Celular                                                                                                    |  |
|   | teste@epharma.com.br | (11) 11111-1111                                                                                                    |  |
|   | CPF                  | CNPJ                                                                                                    |  |
|   | 111.111.111-11       | 11.111.111/1111-11                                                                                                    |  |
|   | Senha                | Confirme sua senha                                                                                                    |  |
|   | •••••                | •••••                                                                                                    |  |
|   |                      | Cadastre-se                                                                                                    |  |
|   |                      |                                                                                                    |  |

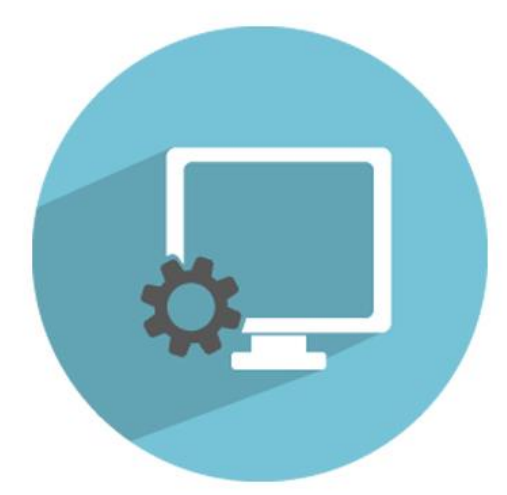

# **3.** Utilizando o Sistema

# ▶ 3.1. Autorizador

Uma vez realizado o primeiro cadastro, o acesso se dará informando o CPF e a senha cadastrada inicialmente:

| <br>ePharma 🕇 |                                                                                                    |        |
|---------------|----------------------------------------------------------------------------------------------------|--------|
|               |                                                                                                    |        |
|               | Bem-vindo ao<br>Autorizador ePharma                                                                                                    | n U Th |
|               | 009.548.970-30                                                                                                    |        |
|               | ••••••                                                                                                    |        |
|               | Entrar                                                                                                    |        |
|               | Esqueci minha senha                                                                                                    |        |
|               | Quero me cadastrar                                                                                                    |        |
| ePharma *     | Atomotics Mananost, 960 - 9° andare<br>Astronistic - Isanuer - 50°         11 4666 8666<br>dis sagonda is anta das 8h as 18h         E-snall |        |

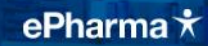

# 3.1.1. Autorização ePharma

# Gerando Autorizações ePharma

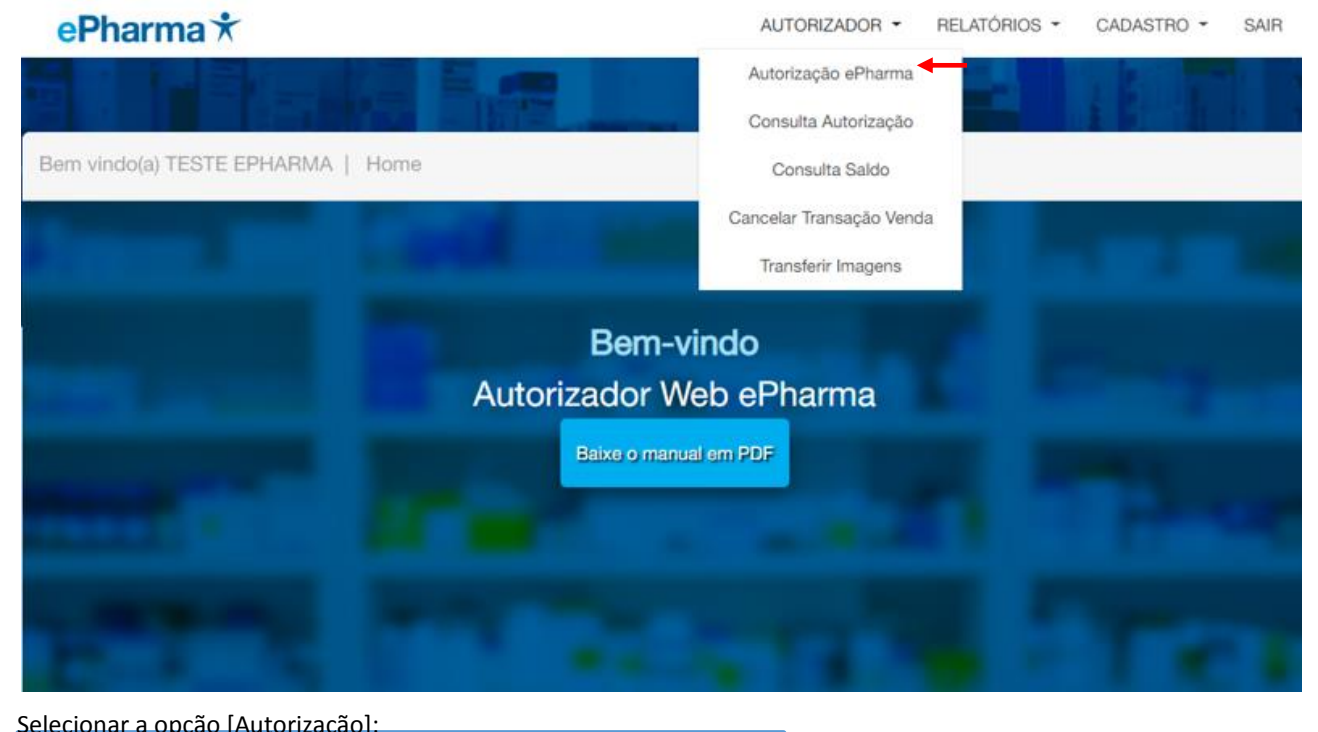

| Bern vindo(a) TESTE | EPHARMA Autorização ePharma                                                                                                    |
|---------------------|----------------------------------------------------------------------------------------------------|
|                     | Autorização Normal                                                                                                    |
|                     | Autorização<br>Glique aqui se você está realizando uma autorização ePharma<br>tradicional                                                                                                    |
|                     | Utilize as opções abaixo, se o usuário é portador de um<br>Número/Código de Pré Autorização da elPharma ou um<br>Número/Código de Prescrição Eletrônica.<br>(Você pode scannear o Número/Código, caso possivel)<br>Número da Pré Autorização |
|                     | Código da Prescrição<br>Eletrôncia                                                                                                    |
|                     | Prosseguir                                                                                                    |

Informar o CPF ou o Número do Cartão:

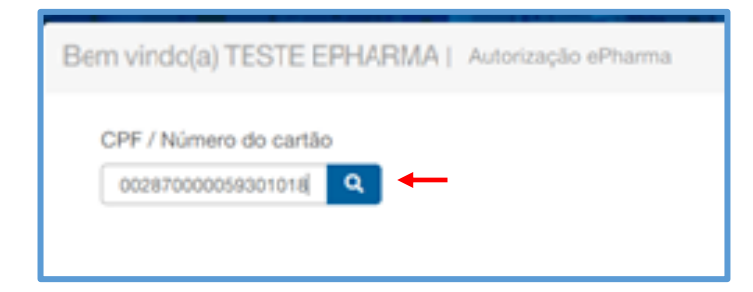

POS WEB | Manual do Usuário

## Selecionar o plano desejado:

|                                                                                                | Selecione o Plano desejado |  |
|------------------------------------------------------------------------------------------------|----------------------------|--|
| 002870000059301018<br>PAGAMENTO TOTAL MAR 19<br>TESTE - REDE<br>IDENTIFICADOR: BENEFICIO TESTE | ePharma *                  |  |

A página de Autorização apresenta os dados:

Informar os demais dados a partir da data da receita e finalizar:

|                                       | 018 <b>Q</b>                                                                     | BENEFICIO TESTE | • |                               |                 |        |
|---------------------------------------|----------------------------------------------------------------------------------|-----------------|---|-------------------------------|-----------------|--------|
| Data da Receita                       | Prescritor                                                                       | Número do CRM   |   | UF                            |                 |        |
| 28/03/19                              | CRM                                                                              | v 30828         |   | SP •                          | )               |        |
| Número do Pedido                      |                                                                                  |                 |   |                               |                 |        |
| EAN                                   | Descrição                                                                        |                 |   | Preço                         | Qtde.           |        |
| EAN<br>7891058003579                  | Descrição<br>PURAN T4 62,5MCG CPD/30                                             |                 |   | <b>Preço</b><br>R\$ 9,00      | Qtde.           | Û      |
| EAN<br>7891058003579<br>7891058006235 | Descrição           PURAN T4 62,5MCG CPD/30           STILNOX CR 6,25MG CP/20 P/ | /B1             |   | Preço<br>R\$ 9,00<br>R\$ 1,00 | Qtde.<br>1<br>3 | Û<br>Û |

Autorização finalizada:

|--|

| dentificador                          |                                                          | Número do cart        | ão                       |                                                             | Valida                                                                 | de da Transação                                                                      | •        |  |
|---------------------------------------|----------------------------------------------------------|-----------------------|--------------------------|-------------------------------------------------------------|------------------------------------------------------------------------|--------------------------------------------------------------------------------------|----------|--|
| BENEFICIO TESTE                       | 1                                                        | 0028700000593         | 301018                   |                                                             | 29/0                                                                   | 3/19                                                                                 |          |  |
| Isuário                               |                                                          |                       |                          | CRM                                                         |                                                                        | Data da Receita                                                                      |          |  |
| PAGAMENTO TOTAL MAR 19                |                                                          |                       |                          | 308                                                         | 28/SP                                                                  |                                                                                      | 28/03/19 |  |
|                                       |                                                          |                       |                          |                                                             |                                                                        |                                                                                      |          |  |
| EAN                                   | Descrição                                                |                       | Qtde.                    | PMC                                                         | PV                                                                     | Valor a Pagar                                                                        | Mensagem |  |
| EAN<br>7891058003579                  | Descrição<br>PURAN T4-COMP 62,5M                         | CG CX 30              | Qtde.<br>01              | PMC<br>R\$ 13,46                                            | <b>PV</b><br>R\$ 9,00                                                  | Valor a Pagar<br>R\$ 9,00                                                            | Mensagem |  |
| EAN<br>7891058003579<br>7891058006235 | Descrição<br>PURAN T4-COMP 62,5M<br>STILNOX CR-COMP 6,25 | CG CX 30<br>IMG CX 20 | Qtde.<br>01<br>03        | PMC<br>R\$ 13,46<br>R\$ 36,72                               | PV<br>R\$ 9,00<br>R\$ 1,00                                             | Valor a Pagar<br>R\$ 9,00<br>R\$ 1,00                                                | Mensagem |  |
| EAN<br>7891058003579<br>7891058006235 | Descrição<br>PURAN T4-COMP 62,5M<br>STILNOX CR-COMP 6,25 | CG CX 30<br>MG CX 20  | <b>Qtde.</b><br>01<br>03 | PMC<br>R\$ 13,46<br>R\$ 36,72<br>Total Preço<br>Total Preço | PV<br>R\$ 9,00<br>R\$ 1,00<br>reço Máx:<br>o de Venda:<br>tal a Pagar: | Valor a Pagar<br>R\$ 9,00<br>R\$ 1,00<br>R\$ 123,62<br>R\$ 12,00<br><b>R\$ 12,00</b> | Mensagem |  |

# COM O NÚMERO DA AUTORIZAÇÃO (SEM O DIGITO) FINALIZE A VENDA EM SEU CAIXA PDV.

CASO NÃO SAIBA COMO FINALIZAR ENTRE EM CONTATO COM O SUPORTE DO SISTEMA DE VENDAS PARA AUXILIO DE FINALIZAÇÃO DE VENDA!!!

# 📕 Finalização de Venda

Gerada a Autorização, anote o número de Autorização retornado e finalize a venda no Caixa PDV da loja (que deverá estar integrado ao sistema ePharma)

# Modelo do Cupom Fiscal e Vinculado gerado pelo seu PDV

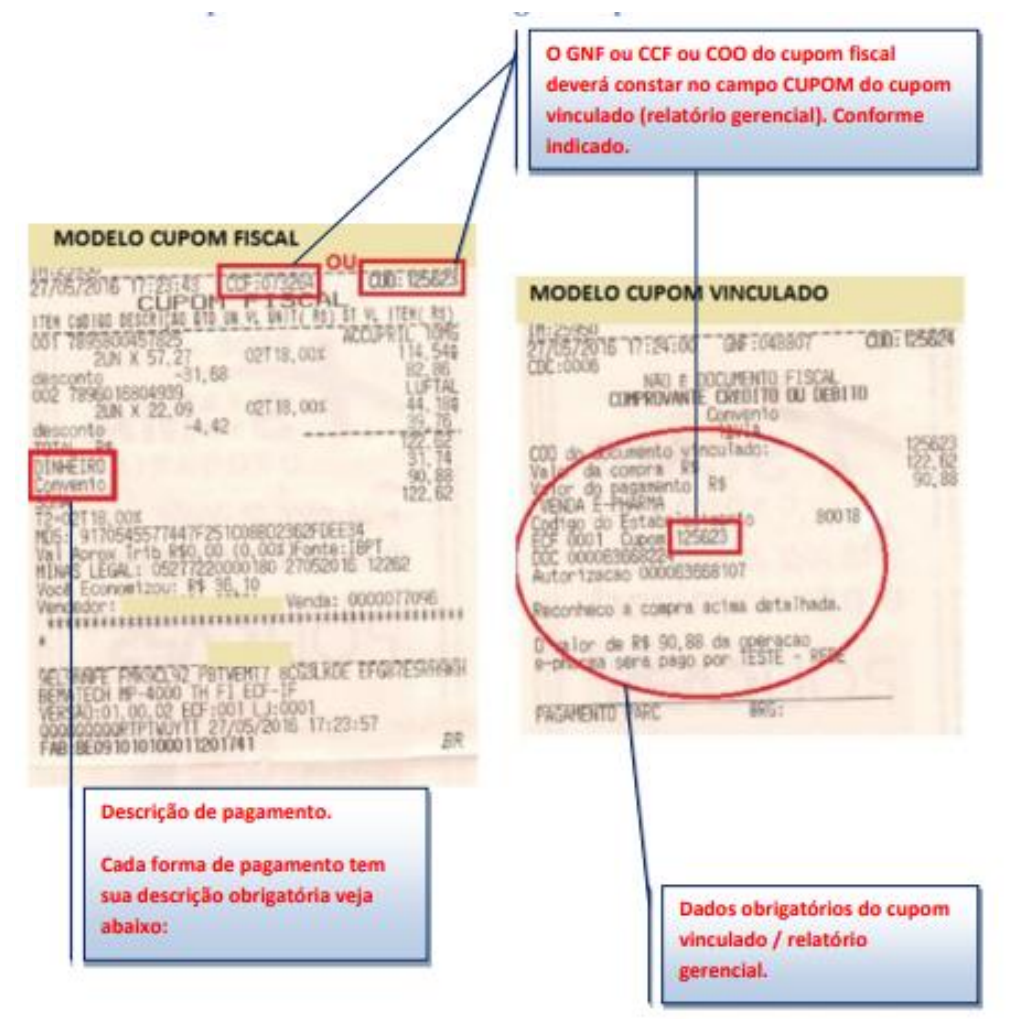

### Descrições de pagamento permitidas no Cupom Fiscal.

Desconto em folha: Convênio ou ePharma ou PBM. (Valor total subsidiado).

Pagamento Total: Dinheiro ou Avista. (Valor total pago pelo cliente no ato da compra)

Pagamento Parcial: 20% Dinheiro ou Avista (Será pago pelo cliente no ato da compra) e 80% Convênio ou ePharma ou PBM (Será subsidiado).

# Modelo da Nota Fiscal Eletrônica (NFC-e) e vinculado gerado pelo seu pdv

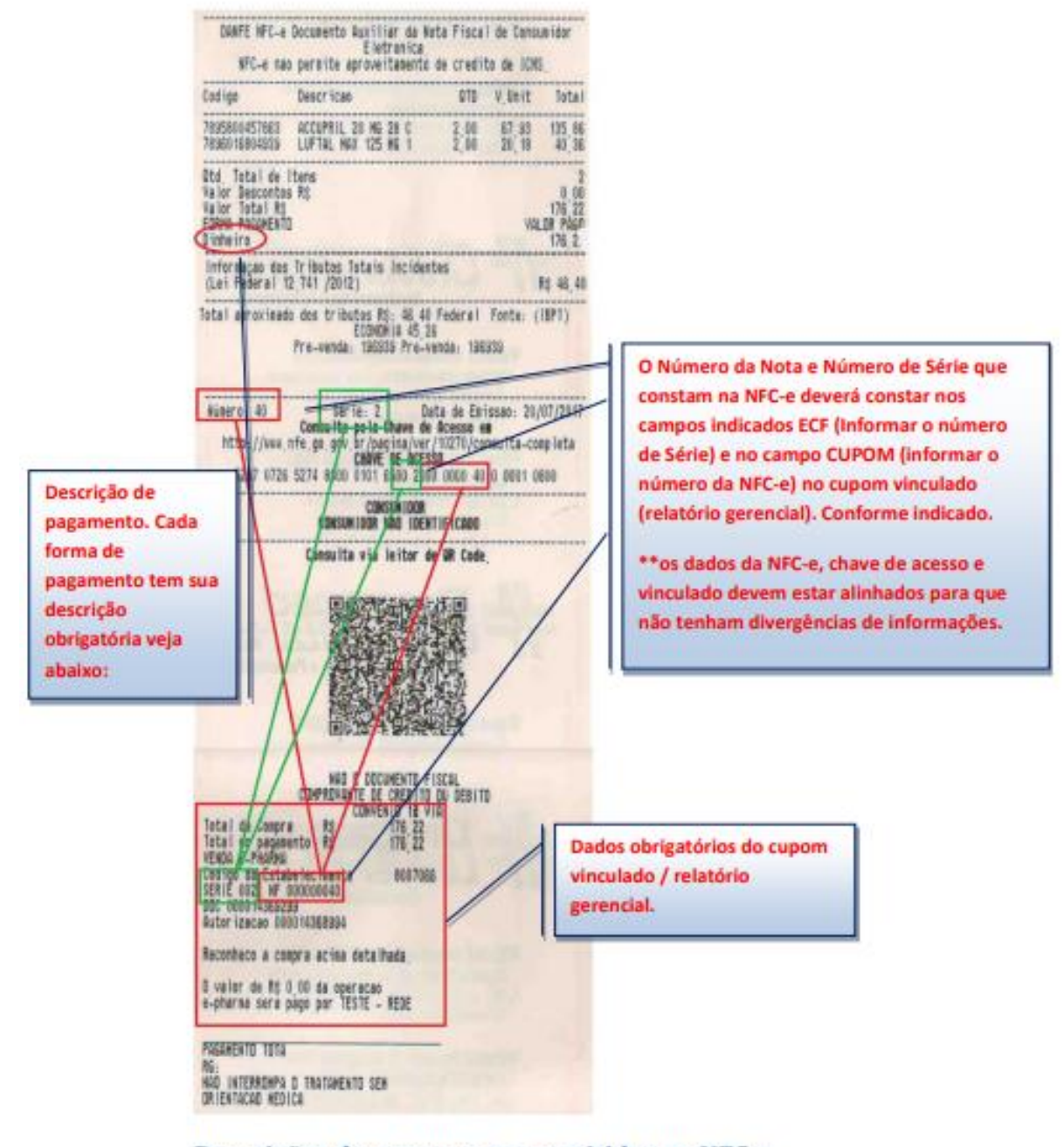

## Descrições de pagamento permitidas na NFC-e.

Desconto em folha: Outros ou Credito Loja (valor total subsidiado).

Pagamento Total: Dinheiro ou Avista. (Valor total pago pelo cliente no ato da compra)

Pagamento Parcial: 20% Dinheiro ou avista (Será pago pelo cliente no ato da compra) e 80% Outros ou Credito Loja (Será subsidiado).

# Modelo do Cupom Eletrônico (e-SAT) e vinculado gerado pelo seu PDV

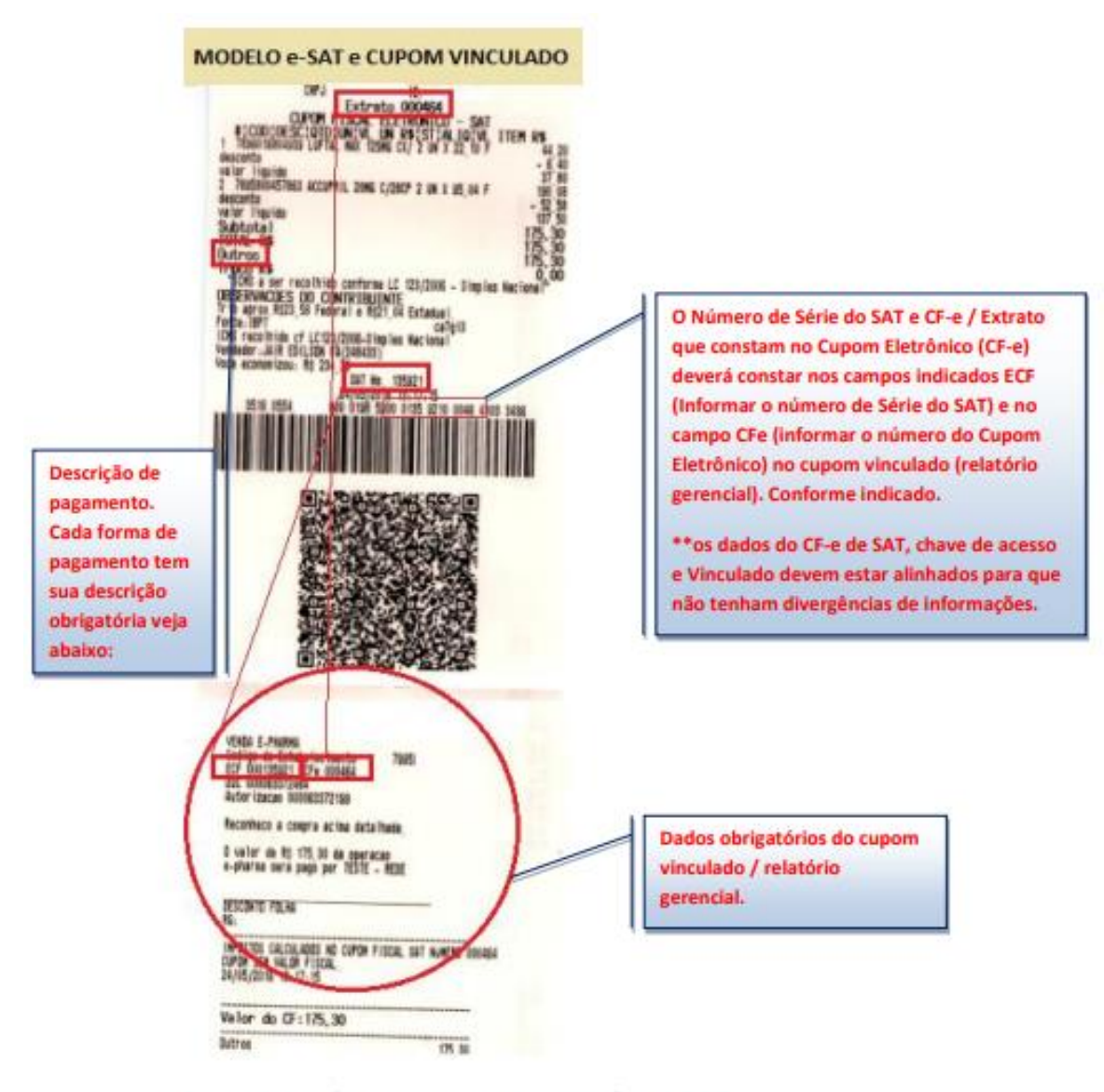

#### Descrições de pagamento permitidas e-SAT.

Desconto em folha: Outros ou Credito Loja (valor total subsidiado).

Pagamento Total: Dinheiro ou Avista. (Valor total pago pelo cliente no ato da compra)

Pagamento Parcial: 20% Dinheiro ou avista (Será pago pelo cliente no ato da compra) e 80% Outros ou Credito Loja (Será subsidiado).

|                           |           | ePharma 🕇 |
|---------------------------|-----------|-----------|
| POS WEB   Manual d        | o Usuário |           |
| Opção "Cancelar Autorizaç | ão":      |           |
|                           | Atenção   |           |

|                 | A                               | tenção                           |                                           | 10.0                                            |                                            |                 |
|-----------------|---------------------------------|----------------------------------|-------------------------------------------|-------------------------------------------------|--------------------------------------------|-----------------|
| Identificador   | N° AUI                          | Cancelamento efetuad<br>sucesso. | do com                                    | Validade                                        | da Transação                               |                 |
| BENEFICIO TESTI | . 0(                            | +                                |                                           | 29/03/1                                         | 9                                          |                 |
| Usuário         |                                 | Ok                               |                                           |                                                 | [                                          | Data da Receita |
| PAGAMENTO TOT   | AL MAR 19                       |                                  | 3082                                      | B/SP                                            |                                            | 28/03/19        |
|                 |                                 |                                  |                                           |                                                 |                                            |                 |
| EAN             |                                 |                                  |                                           |                                                 |                                            |                 |
| 7891058004668   | TARGIFOR C-COMP REV 500+500MG X | 30 02                            | R\$ 53,16                                 | R\$ 6,00                                        | R\$ 6,00                                   |                 |
| 7890282800015   | ADEFORTE-SOL OR 1 AMP 3ML       | 01                               | R\$ 11,75                                 | R\$ 11,75                                       | R\$ 11,75                                  |                 |
|                 |                                 |                                  | Total Pre<br>Total Preço o<br><b>Tota</b> | ço Máx: R<br>de Venda: I<br>I <b>a Pagar: I</b> | \$ 118,07<br>R\$ 23,75<br><b>R\$ 23,75</b> |                 |
| Imprimir        | Cancelar Autorização            |                                  |                                           |                                                 |                                            | Finalizar       |

# 3.1.2 Pré Autorização e Prescrição Eletrônica

Informar o número da Pré Autorização ou código da Prescrição Eletrônica e clicar em "Prosseguir":

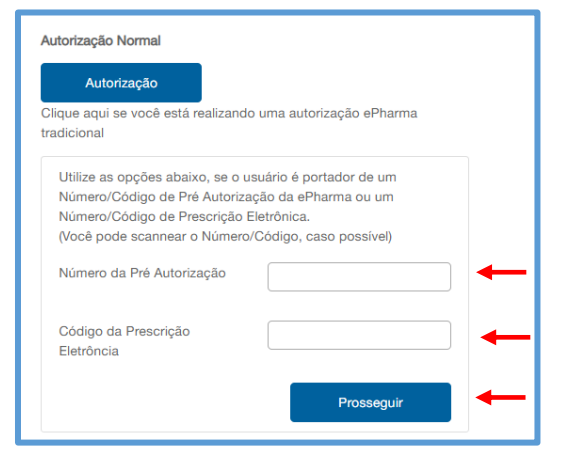

# Pré Autorização

O Sistema carrega os dados da Pré Autorização, deve-se informar os demais dados e finalizar a autorização:

| EAN                    | Descrição |                    |         |               | Preço | Qt | de.  |         |
|------------------------|-----------|--------------------|---------|---------------|-------|----|------|---------|
| Produtos Dispensados   |           |                    |         |               |       |    |      |         |
| LUFTAL-Gts fr 15ml     |           |                    |         |               |       |    | (    | )1      |
| Descrição              |           |                    |         |               |       |    | Quan | itidade |
| Produtos Pré Autorizad | dos       |                    |         |               |       |    |      |         |
| 026650000010010        | 15        | 26/03/19           | CRM: 0  | 00012345 / SI | P     |    |      |         |
| Número do Cartão       |           | Data da Prescrição | Cód. do | Prescritor    |       |    |      |         |
| 000048161785           |           |                    |         |               |       |    |      | [       |

# Prescrição Eletrônica

ſ

EAN

O Sistema carrega os dados da Prescrição Eletrônica, deve-se informar os demais dados e finalizar a autorização:

٦

Qtd

 $\mathbf{Y}$ 

| Código da Presc                     | rição             | Data da Prescrição                                             |                                 |        |                 |       |            |
|-------------------------------------|-------------------|----------------------------------------------------------------|---------------------------------|--------|-----------------|-------|------------|
| 8PXB2SHW7B                          |                   | 06/06/18                                                       |                                 |        |                 |       |            |
| Nome do Prescri                     | tor               |                                                                |                                 | Cód. d | o Prescritor    |       |            |
| Antonio Eduardo                     | Ribeiro           |                                                                |                                 | CRO:   | 6175 / PR       |       |            |
| Nome do Pacien                      | te                |                                                                |                                 | CPF    |                 |       |            |
| Antonio Eduardo                     | Ribeiro           |                                                                |                                 | 0155   | 3881850         |       |            |
| Escolha o Progra<br>Número do Cartá | uma/Benefício/Ide | ntificador e o número o<br>Programa/Benefício<br>Identificador | lo cartão, nos<br>o/Identificad | or     | da linha abaixo |       |            |
| Número do Cartão                    | Prog              | grama/Benefício/Identific                                      | ador                            |        |                 |       |            |
| 0028700000593010                    |                   |                                                                |                                 |        |                 |       |            |
| Produtos Prescritos                 |                   |                                                                |                                 |        |                 |       |            |
| Descrição                           |                   |                                                                |                                 |        |                 |       | Quantidade |
| RECONTER 15 MG                      |                   |                                                                |                                 |        |                 |       | 0          |
| Produtos Dispensado                 | S                 |                                                                |                                 |        |                 |       |            |
|                                     |                   |                                                                |                                 |        |                 |       |            |
| EAN                                 | Descrição         |                                                                |                                 |        | Preço           | Qtde. |            |
| 7891058003555                       | PURAN T4 12.5M    | CG CPD/30                                                      |                                 |        | R\$ 9,00        | 2     | m          |

| ntificador                         |                                     | Número do cartã | io          |                             | Valida                       | de da Transação                        |                      |
|------------------------------------|-------------------------------------|-----------------|-------------|-----------------------------|------------------------------|----------------------------------------|----------------------|
| ENEFICIO TESTE                     |                                     | 0028700000593   | 01018       |                             | 01/0                         | 4/19                                   |                      |
| uário                              |                                     |                 |             | CRO                         |                              |                                        | Data da Receita      |
| AGAMENTO TOTAL MAR 19              |                                     |                 |             | 6175/PR                     |                              |                                        |                      |
| AGAMENTO TOTA                      | L MAR 19                            |                 |             | 6175                        | 5/PR                         |                                        | 06/06/18             |
| AGAMENTO TOTA                      | AL MAR 19                           |                 |             | 6175                        | 5/PR                         |                                        | 06/06/18             |
| AGAMENTO TOTA                      | L MAR 19<br>Descrição               |                 | Qtde.       | 6175                        | pv                           | Valor a Pagar                          | 06/06/18<br>Mensagem |
| AGAMENTO TOTA<br>NN<br>91058003838 | Descrição<br>PROFENID-XPE 1MG/ML FR | R 150ML         | Qtde.<br>02 | 6175<br>PMC<br>R\$ 21,59    | <b>PV</b><br>R\$ 9,00        | Valor a Pagar<br>R\$ 9,00              | 06/06/18<br>Mensagem |
| AGAMENTO TOTA<br>N<br>91058003838  | Descrição<br>PROFENID-XPE 1MG/ML FR | 150ML           | Qtde.<br>02 | PMC<br>R\$ 21,59<br>Total F | PV<br>R\$ 9,00<br>Preço Máx: | Valor a Pagar<br>R\$ 9,00<br>R\$ 43,18 | Mensagem             |

# 3.1.8.Cópia de Receita

A cópia de receita são para os planos onde é obrigatória anexar a imagem da receita. O procedimento é o mesmo do POS atual: Clicar em "Anexar/Copiar Receita":

| dentificador         |                                 | Número do cart | ão          |                  | Valida         | de da Transação           |          |
|----------------------|---------------------------------|----------------|-------------|------------------|----------------|---------------------------|----------|
| BENEFICIO TEST       | E                               | 0028700000592  | 201013      |                  | 01/0           | 4/19                      |          |
| Jsuário              |                                 |                |             | CRM              |                | Data da Receita           |          |
| DESCONTO FOLH        | A MARCO 201                     |                |             | 3082             | 8/SP           |                           | 31/03/19 |
|                      |                                 |                |             |                  |                |                           |          |
|                      |                                 |                |             |                  |                |                           |          |
| EAN                  | Descrição                       |                | Qtde.       | PMC              | PV             | Valor a Pagar             | Mensagem |
| EAN<br>7891058003838 | Descrição PROFENID-XPE 1MG/W    | 1L FR 150ML    | Qtde.       | PMC<br>R\$ 16,68 | PV<br>R\$ 9,00 | Valor a Pagar<br>R\$ 0,00 | Mensagem |
| EAN<br>7891058003838 | Descrição<br>PROFENID-XPE 1MG/M | 1L FR 150ML    | Qtde.<br>03 | PMC<br>R\$ 16,68 | PV<br>R\$ 9,00 | Valor a Pagar<br>R\$ 0,00 | Mensagem |

#### Clicar na opção 'Sim":

| Anexar Receita                                                                                                | [×] |
|----------------------------------------------------------------------------------------------------|-----|
| Deseja anexar/copiar uma receita? (Caso a receita<br>possua verso ou outra via, anexe a receita<br>novamente) |     |
| SIM                                                                                                    |     |

A cópia da receita é realizada de acordo com a configuração do scanner que foi selecionada.

O Sistema apresenta a imagem da receita com as opções "Rejeitar Imagem" ou "Aceitar Imagem": Clicar em "Aceitar Imagem": Exemplo: Modo.: Cópia de Receita

| 명날 Imagem Escaneada                                                                             | - U X                                               | erador de CPF - 4         | I IMPLA                                                                                 | NTAÇAO EPH                                |                                         |  |
|-------------------------------------------------------------------------------------------------|-----------------------------------------------------|---------------------------|-----------------------------------------------------------------------------------------|-------------------------------------------|-----------------------------------------|--|
| Paciente:<br>Endereço:<br>Bairro:<br>Cidade:<br>Prescrição:<br>Prescrição:<br>Prometagina Sprup | 2 X King) 2017<br>1095 Car Annual<br>4 000-<br>1511 |                           | e ta [X]<br>e? (Caso a receita<br>a receita<br>SIM NÃO e da Tr<br>19<br>CRM<br>30628/SP |                                           | ransação<br>Data da Receita<br>31/03/19 |  |
|                                                                                                 |                                                     | PMC                       | PV                                                                                      | Valor a Pagar                             | Mensagem                                |  |
| Re                                                                                              | ejeitar Imagem Aceitar Imagem                       | R\$ 16,68                 | R\$ 9,00                                                                                | R\$ 0,00                                  |                                         |  |
|                                                                                                 |                                                     | Total<br>Total Preçe<br>T | Preço Máx:<br>o de Venda:<br>otal a Pagar:                                              | R\$ 50,04<br>R\$ 27,00<br><b>R\$ 0,00</b> |                                         |  |
| Anexar/Copiar Receita Imprimir                                                                  | Cancelar Autorização                                |                           |                                                                                         |                                           | Finalizar                               |  |

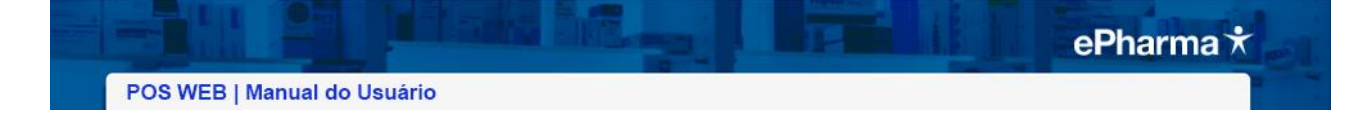

# Autorização finalizada:

| Deseja anexar/c<br>receita possua v<br>novamente) | Anexar Receita<br>opiar mais uma receita? (Cas<br>erso ou outra via, anexe a re<br>SIM | (x)<br>so a<br>sceita<br>NÃO |        |                 |                                   |                                             |                                            |                 |
|---------------------------------------------------|----------------------------------------------------------------------------------------|------------------------------|--------|-----------------|-----------------------------------|---------------------------------------------|--------------------------------------------|-----------------|
| Imagem escaneada c                                | om sucesso.                                                                            |                              |        |                 |                                   |                                             |                                            |                 |
|                                                   | Nº                                                                                     | Autorizaçã                   | o: 000 | 0481(           | 627                               | 50-2                                        |                                            |                 |
| Identificador                                     |                                                                                        | Número do carta              | io     |                 |                                   | Validad                                     | de da Transação                            | )               |
| BENEFICIO TESTE                                   |                                                                                        | 0028700000593                | 01018  |                 |                                   | 01/04                                       | 4/19                                       |                 |
| Usuário                                           |                                                                                        |                              |        | С               | RO                                |                                             |                                            | Data da Receita |
| PAGAMENTO TOT                                     | AL MAR 19                                                                              |                              |        |                 | 6175                              | /PR                                         |                                            | 06/06/18        |
|                                                   |                                                                                        |                              |        |                 |                                   |                                             |                                            |                 |
| EAN                                               | Descrição                                                                              |                              | Qtde.  | PMC             |                                   | PV                                          | Valor a Pagar                              | Mensagem        |
| 7891058003838                                     | PROFENID-XPE 1MG/ML F                                                                  | R 150ML                      | 02     | <b>R\$</b> 21,5 | 59                                | R\$ 9,00                                    | R\$ 9,00                                   |                 |
|                                                   |                                                                                        |                              |        | T<br>Total F    | otal Pi<br>Preço (<br><b>Tota</b> | reço Máx:<br>de Venda:<br><b>I a Pagar:</b> | R\$ 43,18<br>R\$ 18,00<br><b>R\$ 18,00</b> |                 |
| Imprimir                                          | Cancelar Autorizaçã                                                                    | ão                           |        |                 |                                   |                                             |                                            | Finalizar       |

# 3.1.4. Consulta Autorização

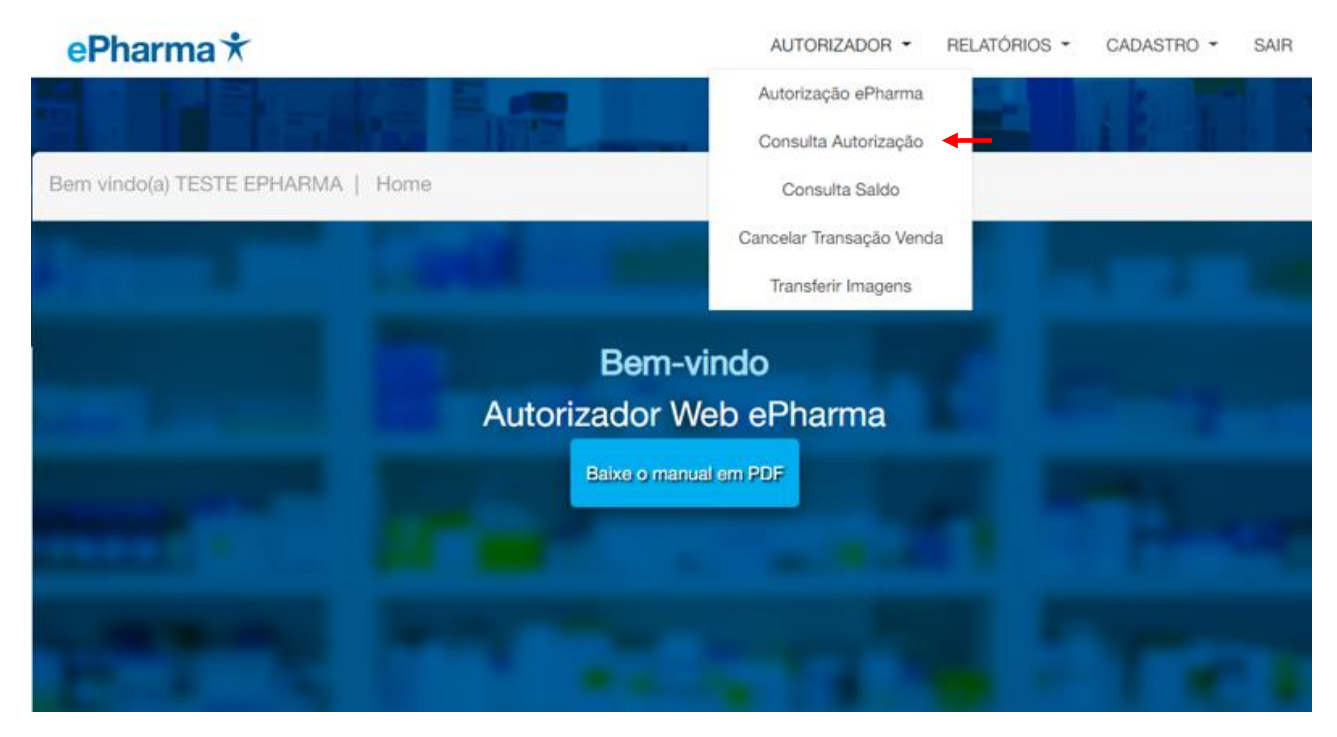

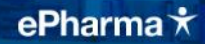

#### Informar o número da Autorização a ser consultada:

# **OBS.:** As opções "Imprimir" e "Cancelar Autorização" também podem ser realizadas na Consulta da Autorização conforme tela acima.

| 1991 | Bem vindo(a) SAMA | NTHA GUIMARAES   Consulta Autoriz | zação     |                           |                                             |                                             | Fale conosco: @ |       |
|------|-------------------|-----------------------------------|-----------|---------------------------|---------------------------------------------|---------------------------------------------|-----------------|-------|
|      |                   | 000048162                         | 162       | Cons                      | ultar                                       |                                             |                 | nið T |
|      |                   | Nº Autoriza                       | ação: 000 | 048162                    | 162-8                                       |                                             |                 |       |
|      | Usuário           |                                   |           | Valid                     | ade                                         |                                             |                 |       |
|      | PAGAMENTO TOT     | AL MAR 19                         |           | 29/                       | 03/19                                       |                                             |                 |       |
|      | Prescritor        | Data da Receita                   |           |                           |                                             |                                             |                 |       |
|      | 000030828/SP      | 28/03/19                          |           |                           |                                             |                                             |                 |       |
|      |                   |                                   |           |                           |                                             |                                             |                 |       |
|      | EAN               | Descrição                         | Qtde.     | PMC                       | PV                                          | Valor a Pagar                               | Mensagem        |       |
|      | 7891058003579     | PURAN T4-Comp 62,5mcg cx 30       | 01        | R\$ 13,46                 | R\$ 9,00                                    | R\$ 9,00                                    |                 |       |
|      | 7891058006235     | STILNOX CR-Comp 6,25mg cx 20      | 03        | R\$ 36,72                 | R\$ 1,00                                    | R\$ 1,00                                    |                 |       |
|      |                   |                                   |           | Total<br>Total Preç<br>Te | Preço Máx:<br>co de Venda:<br>otal a Pagar: | R\$ 123,62<br>R\$ 12,00<br><b>R\$ 12,00</b> |                 |       |
|      | Imprimir          | Cancelar Autorização              |           |                           |                                             |                                             |                 |       |

# 3.1.5.Consulta Saldo

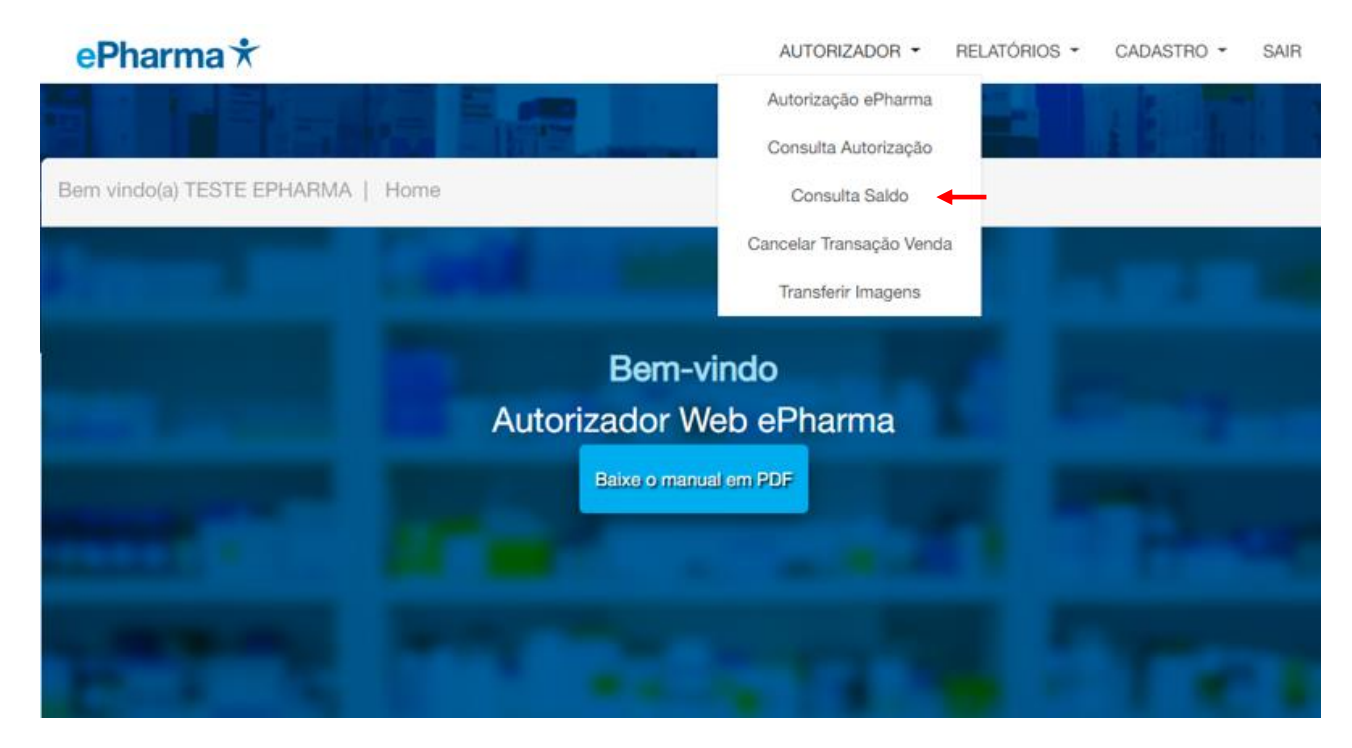

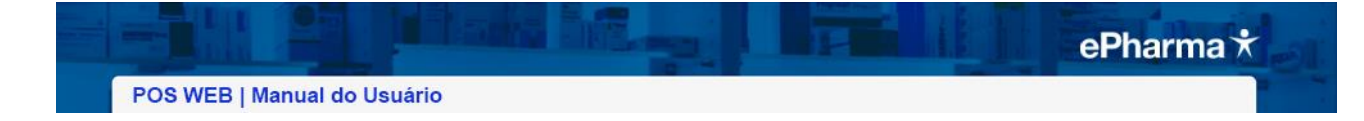

#### Informar o CPF ou o número do Cartão:

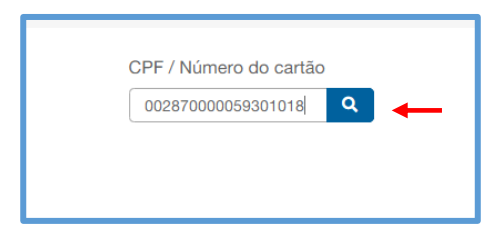

#### Selecionar o plano desejado:

|                                                | Selecione o Plano desejado | [x] |
|------------------------------------------------|----------------------------|-----|
|                                                |                            |     |
| 002870000059301018                             |                            |     |
| TESTE - REDE<br>IDENTIFICADOR: BENEFICIO TESTE |                            |     |
|                                                | ePharma X                  |     |

#### Resultado da consulta de saldo:

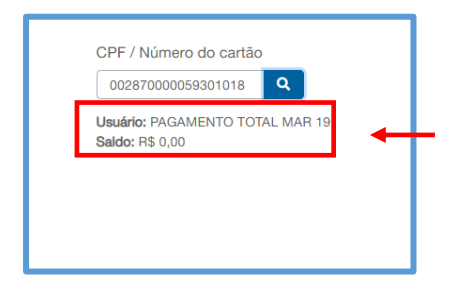

# 3.1.6.Cancelar Transação

#### Cancelamento

14/08/08/15:29:59

F.Peto: 65-PBN e-Pharma Atd:

BEMATECH MP-20 FI 11 EDF-IF

TOTAL R\$ EPharma

WALOR RECEBIDO RA

LJ:0001 ECF:0001

14/08/08/15:30:08

ITEM

001

002

ATENÇÃO: NÃO EXCLUI A NECESSIDADE DE EFETUAR O CANCELAMENTO / DEVOLUÇÃO EM SEU SISTEMA.

### No cancelamento:

Veja no seu cupom vinculado / relatório gerencial os dados para cancelamento da VENDA.

#### MODELO CUPOM FISCAL

#### MODELO CUPOM VINCULADO

| B/00/US1229159         SNF:001905         D001014382           CUIPOM         FISCAL           C00100         DESCRIDAD           OTD/UNITARIO         SI         UNLOR(RE)           1887         FELDENE 2005         1009 0000000           1887         FELDENE 2005         1009 0000000           2012/21         F         24,429           2043         DEFMONEX         PREVENT           2043         DEFMONEX         PREVENT           2043         DEFMONEX         PREVENT           2043         DEFMONEX         PREVENT           2045         F         13:169           TAL         R\$         37,58           rsa         37,58         37,58           tot 45-P80         e-Pharma         Atd1 | 14/08/09/15:30:15 GHF:001906 D00:014<br>CDMPFROVANTE N240 FISCAL<br>N240 & DOCUMENTO FISCAL<br>D00 do documento de comira: 014382<br>VALOR TOTAL DA D0MPRA R\$ 37<br>EPharma R\$ 37<br>UEMBA E-FNAMTA<br>Codiso do Estabelecimento 135998<br>EDF 0001 Curom 001905<br>D0C 000036107825<br>Autorizacan 000036107733 | 983<br> |
|----------------------------------------------------------------------------------------------------|----------------------------------------------------------------------------------------------------|---------|
| # # #         # POSPI is VERONSCIENCE           Lisue         1234 - DEMD           IEDH         #P-20           FI         II           EDH         #P-20           FI         II           EDH         #P-20           FI         II           EDH         FAB:4708950711760           8/09/15:30:08         E000000000000000000000000000000000000                                                                                                    | HAD É DOCUMENTO FISCAL<br>Reconheco a compra acima detalhada.<br>O valor de R\$ 37,58 da operacao<br>e-pharma sera paso por TESTE - REDE<br>                                                                                                    |         |
|                                                                                                    |                                                                                                    |         |

0613819700010606400040

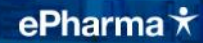

#### Selecione Autorizador / Cancelar Transação

Informar o número da venda e escolher entre uma das três opções abaixo:

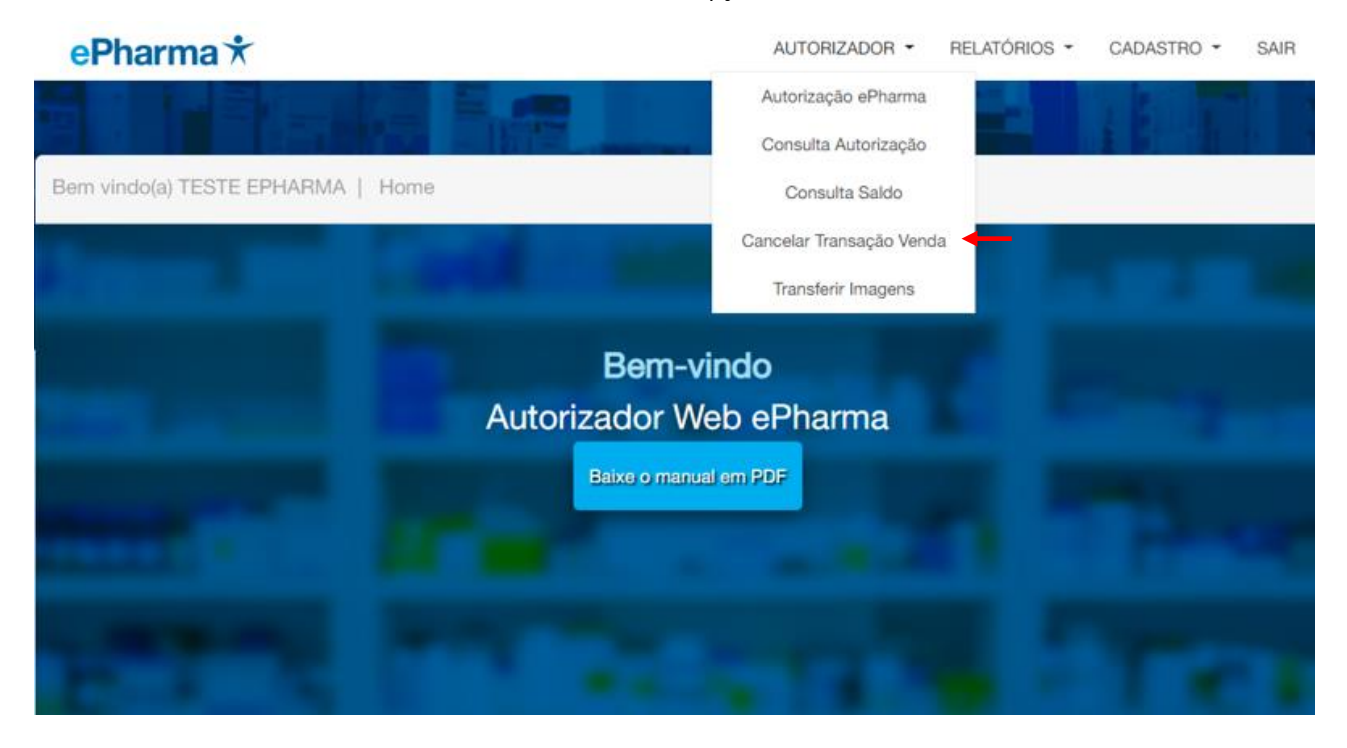

#### [Cupom]

Obrigatório informar o ECF e o Cupom Fiscal gerado na venda [SAT]

Obrigatório informar o Serie e a NF gerado na venda [NFCE]

Obrigatório informar o ECF e o SAT gerado na venda

| NFCE     |  |
|----------|--|
| <b>↑</b> |  |
|          |  |
|          |  |
|          |  |

| N° da Venda | Cupom SAT                 | NFCE           |  |
|-------------|---------------------------|----------------|--|
| Cód. SAT    | Cup. Fiscal<br>Eletrônico | Cancelar Venda |  |

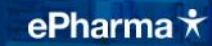

# 3.1.7.Transferir Imagens

O POS Web possui de transferência de imagens das receitas de forma manual para os casos onde a cópia da imagem não é transferida de forma automática.

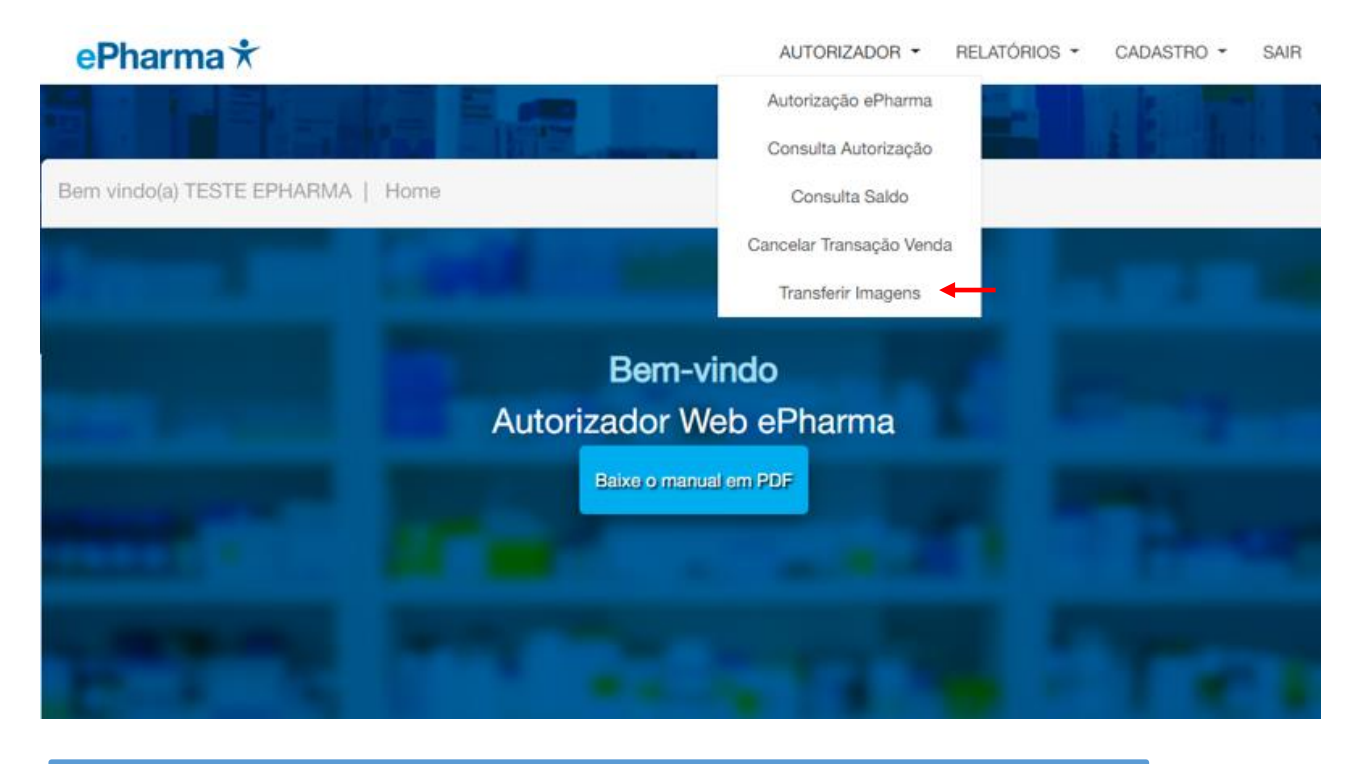

| Bem vindo(a) TESTE EPHARMA | Transferir Imagens                                               |
|----------------------------|------------------------------------------------------------------|
|                            | Atualmente existem 1 imagens pendentes.<br>Iniciar transferência |

# 3.2. Relatórios

# 3.2.1. Motivos de Rejeição

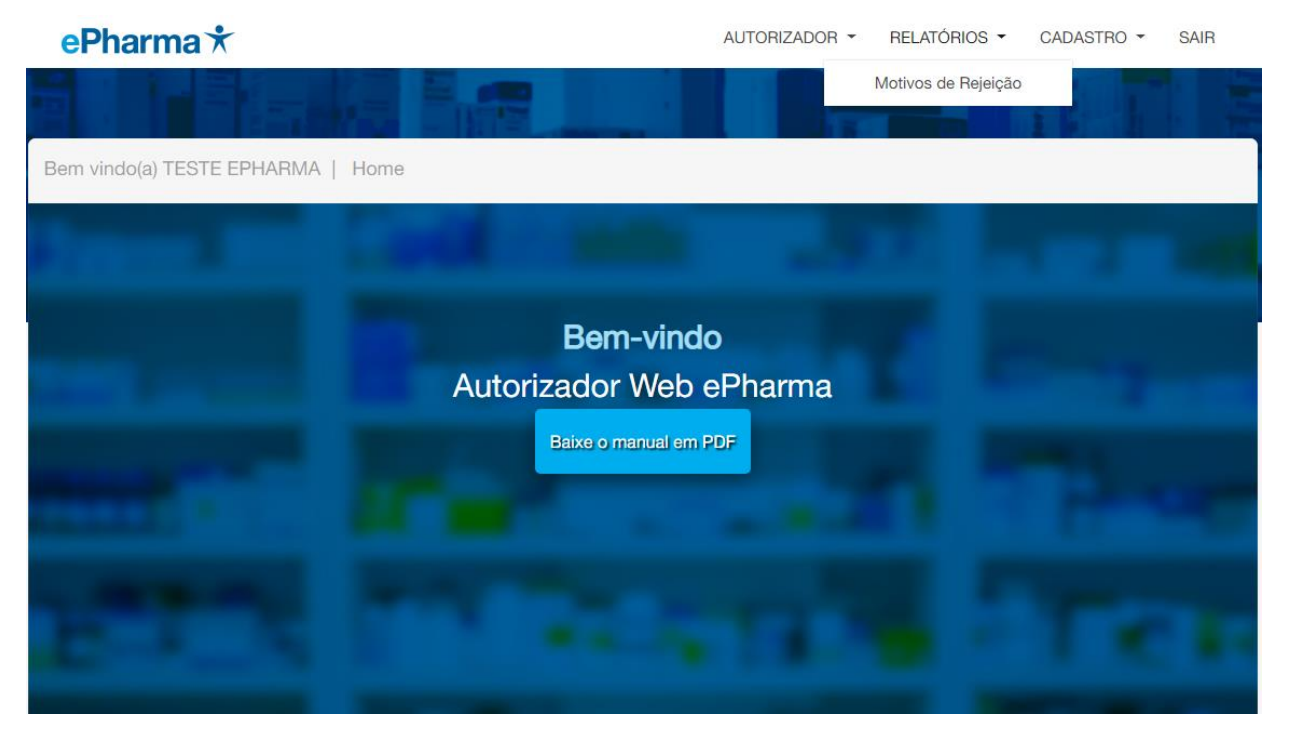

| Código | Descrição                          |
|--------|------------------------------------|
| AT     | Necessario Analise Tecnica         |
| BL     | Loja não autorizada para o produto |
| CE     | Cartao expirado                    |
| CR     | VERIFIQUE QUANTIDADE DO COMBO      |
| DL     | Dados Invalidos ou Inexistente     |
| EE     | EAN Expirado                       |
| IB     | Item Bloqueado ligue 0800 777 9094 |
| LE     | Necessario Liberacao Especial      |
| LM     | Valor excede limite do periodo     |
| LP     | PEDIR P LIGAR 08002872267 OPC5     |
| MP     | Desconto produto menor preco       |
| NA     | Nao Medic. S/ Preco ou Nao Aut     |
| NB     | Produto Nao Bonificado             |

# 3.3.Cadastro

# 3.3.1. Alterar Dados e Senha

| ePharma 🛪                                                                                                    | AUTORIZADOR -                                                                                                    | RELATÓRIOS - | CADASTRO -    | SAIR |
|----------------------------------------------------------------------------------------------------|----------------------------------------------------------------------------------------------------|--------------|---------------|------|
|                                                                                                    |                                                                                                    | Mart men att | Alterar Dados | -    |
|                                                                                                    | A CONTRACTOR OF A CONTRACTOR OF A CONTRACTOR O |              | Alterar Senha | -    |
|                                                                                                    |                                                                                                    |              |               |      |
|                                                                                                    |                                                                                                    |              |               |      |
| STREET, STREET, STREET |                                                                                                    |              |               |      |
|                                                                                                    | Bem-vindo                                                                                                    |              |               |      |
|                                                                                                    | Autorizador Web ePharma                                                                                                    |              |               |      |
| STREET, STREET, STREET | Baixe o manual em PDF                                                                                                    |              |               |      |
| manual contraction of the                                                                                                    |                                                                                                    |              |               |      |

# Dados:

A página apresenta os dados cadastrados inicialmente: Realize a alteração desejada e clique em <u>Alterar</u>.

| Nome                           | Sobrenome |   |
|--------------------------------|-----------|---|
| Email                          |           |   |
| CPF                            | Celular   |   |
| Cadastro alterado com sucesso! |           |   |
|                                | Alterar   | - |

# Alterar Senha:

Preencher as informações e clicar em "Alterar Senha":

| Alteração de Senha | [X] | Alteração de Senha <sup>[X]</sup> |
|--------------------|-----|-----------------------------------|
| CPF:               |     | CPF:                              |
| ·                  |     | 009.548.970-30                    |
| Senha Atual        |     | Senha Atual                       |
|                    |     | •••••                             |
| Nova Senha         |     | Nova Senha                        |
|                    |     | •••••                             |
| Confirme sua Senha |     | Confirme sua Senha                |
|                    |     | •••••                             |
| Alterar Senha      |     | Alterar Senha                     |

# Configurações do Windows

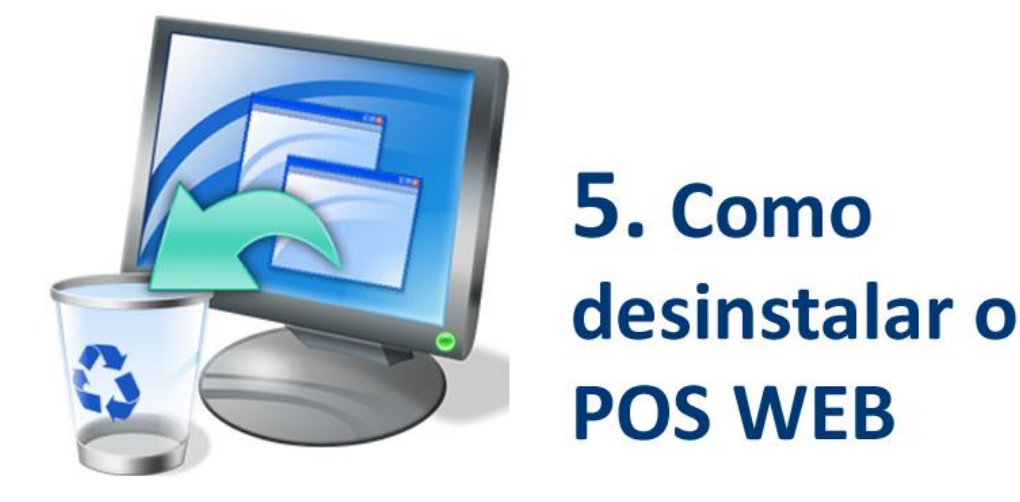

# Abra o painel de controle e clique em Desinstalar Programas

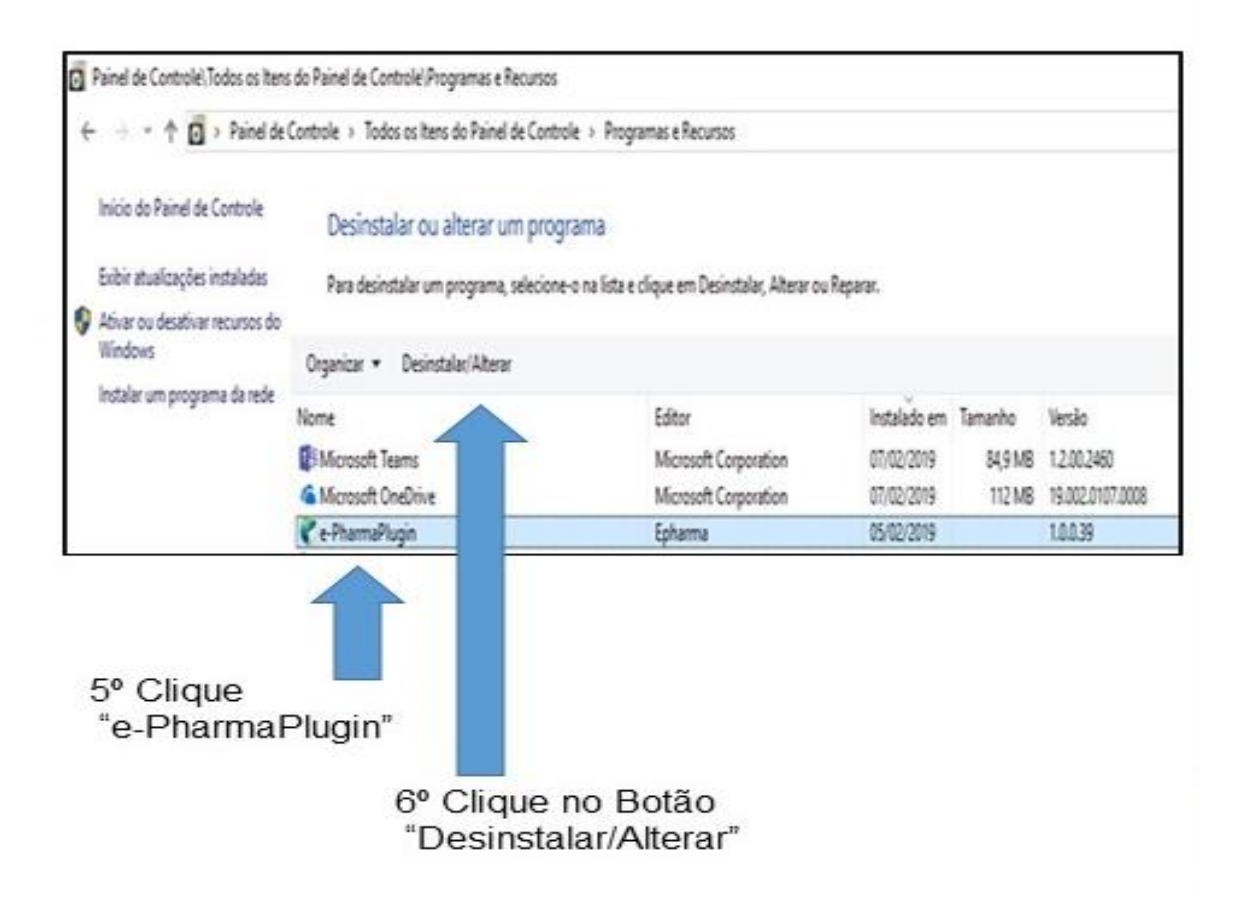

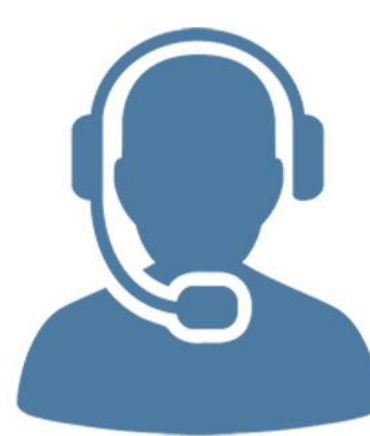

# 6. Contato do suporte Alô Farmácia

# Alô Farmácia: 4002-1600 suporte@epharma.com.br

Suporte técnico aos atendentes das farmácias. Segunda a sexta: das 7h às 23h. Sábados, domingos e feriados das 8h às 22h.

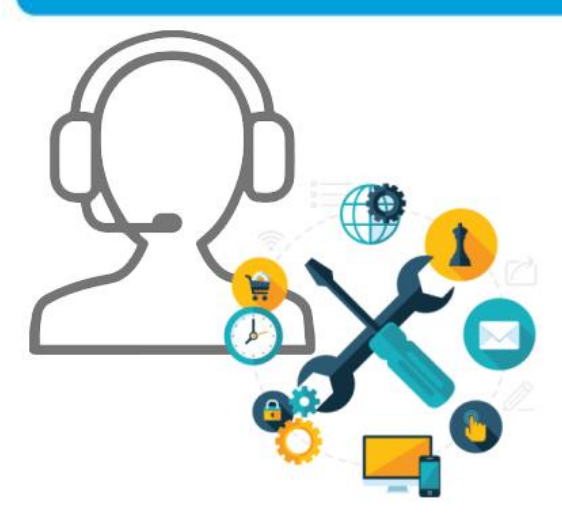

# 7. Contato com equipe de Implantação

Suporte para a implantação do POS WEB

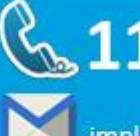

# **6** 11 4349-4037

implantacaoredes@epharma.com.br

(\*) contemplando recursos da TI ePharma para gualquer adeguação / apoio necessário.

# Conciliação e Reposição

Para iniciar o processo de Conferência e Reposição de medicamentos, siga o procedimento abaixo:

Para que o Sr.(a) tenha acesso aos procedimentos de conferência das vendas diárias de sua loja, é necessário que defina uma pessoa que será responsável pela administração desse acesso. Após a definição dessa pessoa, favor encaminhar e-mail para: <u>conciliacao@epharma.com.br</u> contendo as seguintes informações:

Nome completo do administrador do login na sua loja; Número do CPF da pessoa que administrará o login; CNPJ da loja; RAZÃO SOCIAL da loja

O Sr.(a) também precisará nos passar os distribuidores e seus respectivos códigos de cliente para finalidade de reposição, para isto nos envie por favor e-mail contendo estas informações para reposicao@epharma.com.br

# Lista de Medicamentos e Laboratórios

Caso precise da lista de medicamentos e laboratórios atendidos pelo ePharma, por favor solicite pelo e-mail <u>sarc@epharma.com.br</u>

# Suporte após conclusão do processo – Loja efetuando Vendas

Após concluir todo o processo, e a Loja estiver apta a efetuar Vendas, se tiverem dúvidas de como efetuar as Vendas Efetivas, por favor, entre em contato com:

Alô Farmácia 11 4002-1600 ou pelo e-mail suporte@epharma.com.br

Equipe responsável: Redes

ePharma | PBM do Brasil S.A. Al. Mamoré, 989 – 9º andar – Alphaville – CEP 06454-040 – Barueri – SP PABX: 55 11 4689-8686 | FAX: 55 11 4689-8689

www.epharma.com.br

O conteúdo deste documento é de propriedade da ePharma | PBM do Brasil S.A. e pode conter informações confidenciais e/ou privilegiadas, sendo o seu teor dirigido apenas para o conhecimento da(s) pessoa(s) ou entidade(s) a quem se destina(m). A retransmissão, disseminação ou ainda qualquer outra utilização indevida do conteúdo deste manual é crime nos termos da legislação vigente.

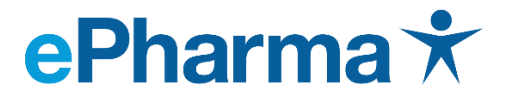

Inovação, integração e cuidado em saúde.